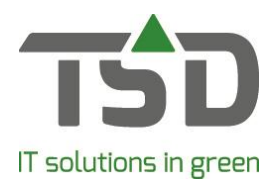

## Overgang naar voorraadbeheer met locaties

Na de installatie van de WinTree® CONNECT 2019 versie zal iedere WinTree® gebruiker voorraad moeten beheren met locaties. Na het installeren van deze versie wordt automatisch de database gewijzigd en is alle voorraad overgezet naar de locatie Kwekerij.

Een locatie kan een perceel zijn maar ook een vak of een bed. Hierdoor is nog duidelijker waar de voorraad staat en kan bijv. een rooilijst op locatievolgorde of looproute gemaakt worden. Na de installatie is automatisch één locatie kwekerij aangemaakt. De naam van deze locatie is nog aan te passen. Het is ook mogelijk om meerdere extra locaties aan WinTree® toe te voegen. Extra locaties kunnen in het menu **Bestand -> Stamgegevens -> Voorraad -> Locaties** toegevoegd worden.

Voorraadbeheer met locaties wordt altijd samen gebruikt met de module Partijadministratie. Met partijadministratie kunnen verschillende partijen van dezelfde artikelen (= dezelfde plantnaam/plantmaat combinatie) aangemaakt worden. Dit heeft als voordeel dat een partij die nog niet leverbaar is, van een andere kwaliteit is of een andere herkomst heeft apart geadministreerd is. Hierdoor wordt het toekennen van de plantenpaspoorten zoals vanaf december 2019 verplicht wordt, ook mogelijk.

Het beheren van voorraad met locaties en partijen heeft veel voordelen maar daardoor ontstaan ook wat veranderingen in het programma.

Voorheen werd nieuwe voorraad bijgeboekt in het menu **Assortiment -> Onderhoud Eigen productie**. Dit menu is geheel vervallen en vervangen door:

| ł | Bestand Relaties | Assortiment |                       | Verkoop      | Inkoop          | Fust | E | Extra | Vensters     | Help |   |
|---|------------------|-------------|-----------------------|--------------|-----------------|------|---|-------|--------------|------|---|
|   | : 😴 📑 🖳 🖂        | •           | Onderhoud plantnamen  |              |                 |      | V | ₩     | <u>.</u>     | 1    |   |
| 1 | 2 🗸 🗗 🖪          | 😰           | Onderf                |              |                 |      |   |       |              |      |   |
| • |                  |             | Onderhoud plantmaten  |              |                 |      |   |       |              |      |   |
|   |                  | 40          | Onderhoud assortiment |              |                 |      |   |       |              |      |   |
|   |                  |             | Onderh                | oud voorraa  | əd              |      | 6 | Voor  | raad per lok | atie | 1 |
| 2 |                  |             |                       |              | Inzage historie |      |   | Voor  | raad per pla | nt   |   |
|   |                  | <b>P</b>    | Inzage                | voorraad     |                 | 1    |   |       |              |      | - |
|   |                  |             | Inzage                | assortiment  |                 | - 1  |   |       |              |      |   |
| 2 |                  | 2           | Onderf                | roud zoek-/o | verlijst        |      |   |       |              |      |   |
| 1 |                  |             | Onderf                | oud catalog  | us              |      |   |       |              |      |   |

## Assortiment -> Onderhoud voorraad -> Voorraad per locatie

Bij het openen van het scherm moet eerst een locatie worden geselecteerd. Kies in het zoekscherm de juiste locatie en klik op [OK]. In het geopende scherm wordt de locatie geopend waar direct alle beschikbare partijen in het scherm worden getoond. Klik op [Toevoegen] om een nieuwe partij aan de voorraad op de locatie toe te voegen.

## gets growth. www.tsd.nl

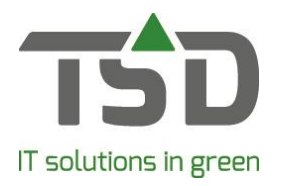

| 🚳 Onder             | houd voorraad per lo | id voorraad per locatie |       |        |                         |               |                       |                        |                                       |
|---------------------|----------------------|-------------------------|-------|--------|-------------------------|---------------|-----------------------|------------------------|---------------------------------------|
| Lokatie<br>10 - Loo | ds                   |                         |       |        |                         |               |                       |                        | Zoeken                                |
| Latijnse Naam       |                      | Maatomschrijving        |       |        | Aanwezige vr            | d. Vrije vrd. | Basis prijs Interne t | ijs Leverdata (inkoop) |                                       |
|                     |                      |                         |       |        |                         |               | 0,00                  | υ,                     |                                       |
|                     |                      |                         |       |        |                         | _             |                       |                        |                                       |
|                     |                      |                         |       |        |                         |               |                       |                        | · · · · · · · · · · · · · · · · · · · |
| Artikel             | Partij informatie    | Instanties              | Fotos | Orders | status                  |               |                       |                        |                                       |
|                     | Trefnaam:            |                         |       |        |                         |               |                       |                        |                                       |
|                     | Maatkode:            |                         |       |        |                         |               |                       |                        |                                       |
|                     | Begin aantal:        |                         | 0     |        | Aantal geleverd:        |               |                       |                        |                                       |
|                     |                      |                         |       |        | Overlijst correctie:    | 0             |                       |                        |                                       |
|                     |                      |                         |       |        | VVP:                    | 0,00          |                       |                        |                                       |
|                     | Kostprijs:           |                         | 0,00  |        | Basisprijs:             | 0,00          |                       |                        |                                       |
|                     |                      |                         |       | 8      |                         |               |                       |                        |                                       |
|                     | Gew.verkoopprijs:    |                         | 0,00  |        | Part. prijs assortiment | 0,00          |                       |                        |                                       |
|                     | Barcode:             |                         |       |        |                         |               |                       |                        |                                       |
|                     |                      |                         |       |        |                         |               |                       |                        |                                       |
|                     |                      |                         |       |        |                         |               |                       |                        |                                       |
|                     |                      |                         |       |        |                         |               | Opties >> A           | Verwijderen            | Zoeken Toevoegen                      |
|                     |                      |                         |       |        |                         |               | opues x X             | Verwijderen            | 20exen 10evoegen                      |

Voer op het tabblad "Artikel" de trefnaam en maatkode in van het artikel wat aan de voorraad toegevoegd moet worden. Vul in het veld 'Begin aantal' het aantal planten op voorraad in. Eventueel kan de kostprijs van de partij hier ook ingevuld worden. De basisprijs, welke grijs is wordt automatisch uit het assortiment opgehaald.

Op het tabblad "Partij informatie" kan extra informatie van de partij vast gelegd worden.

| Charling of the second and the second and the secon |                             |            |                           |                              |           |
|----------------------------------------------------------------------------------------------------|-----------------------------|------------|---------------------------|------------------------------|-----------|
| Lokatie<br>10 - Loods                                                                                                    |                             |            |                           |                              | Zoeken    |
| Latijnse Naam Maatomschrijving                                                                                                    | Aanwezige vrd.              | Vrije vrd. | Basis prijs Interne tekst | Brutoprijs Leverdata (inkoop | )         |
| Waldsteinia ternata 0,55L/P9cm                                                                                                    | 100                         | 100        | 0,00                      | 0,00                         |           |
| Pinus sylv. 'Watereri' 0,55L/P9cm                                                                                                    | 50                          | 50         | 0,00                      | 0,00                         |           |
|                                                                                                    |                             |            |                           |                              |           |
| <                                                                                                    |                             |            |                           |                              | >         |
| Artikel Partii informatie Instanties Fotos                                                                                                    | Orderstatus                 |            |                           |                              |           |
| Stadium:                                                                                                    |                             |            |                           |                              |           |
|                                                                                                    |                             |            |                           |                              |           |
| Rŋ:                                                                                                    |                             |            |                           |                              |           |
| Kwaliteit:                                                                                                    |                             | K          | oppel herkomsten          |                              |           |
| Indeelprioriteit: 0 - Overnemen van partij st                                                                                                    | adium: 🗸 Normale prioriteit |            |                           |                              |           |
| Datum opname: 05-04-2019 💌                                                                                                    |                             |            |                           |                              |           |
| Datum gereed: 05-04-2019 💌                                                                                                    | (Ctrl-Enter is volgen       | de regel)  |                           |                              |           |
| Interne tekst:                                                                                                    |                             |            |                           |                              |           |
|                                                                                                    |                             |            |                           |                              |           |
| Externe tekst:                                                                                                    |                             |            |                           |                              |           |
|                                                                                                    |                             |            |                           |                              |           |
|                                                                                                    |                             |            |                           |                              |           |
|                                                                                                    |                             | (          | Opties >> Alles           | Verwiideren Zoeken           | Toevoegen |
|                                                                                                    |                             |            |                           |                              |           |

Met een partijstadium is het mogelijk om aan te geven of een partij leverbaar of niet leverbaar is. De dropdown lijst met stadiums moet wel ingevoerd zijn in het menu **Bestand -> Stamgegevens -> Voorraad -> Partij stadium**.

Het veld 'Rij' kan gebruikt worden voor een nauwkeurigere specificatie waar de partij op de locatie staat.

Op het tabblad "instanties" worden de paspoort gegevens van deze partij vastgelegd. Hierdoor zijn planten altijd traceerbaar. Dit tabblad zal zeer waarschijnlijk in de loop van 2019 veranderen.

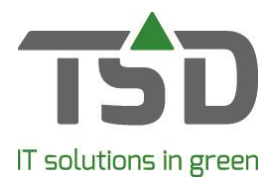

Het muteren van bestaande partijen is met het gebruik van voorraadbeheer met locaties niets anders als het beheren van voorraad via het menu **Assortiment -> Onderhoud Eigen Voorraad**.

De volgende uitgebreide handleidingen voor het beheren van voorraad zijn beschikbaar:

- Onderhoud Locaties
- Onderhoud Partij stadia
- Onderhoud Voorraadmutaite redenen
- Onderhoud Assortiment
- Onderhoud voorraad per locatie
- Onderhoud voorraad per plant
- Geavanceerd voorraad muteren
- Inzage voorraadmutaties
- Gebruik groeimaten